Basic iLearn Operations for Instructors

Rob Lam, Academic Coordinator Department of Mathematics

## iLearn is Blackboard

 iLearn is UCR'S version of the LMS Blackboard. You will access iLearn with your CAS (Central **Authentication** Services) login.

### Roster/Adding Students

 Your iLearn and Gradebook rosters are updated automatically. 3

### Roster/Adding Students

- Your iLearn and Gradebook rosters are updated automatically.
- However, newly enrolled students need to wait until the *next business day* before they can have access.

### Roster/Adding Students

- Your iLearn and Gradebook rosters are updated automatically.
- However, newly enrolled students need to wait until the *next business day* before they can have access.
- Waitlisted students and Extension students should be added to iLearn before they are officially enrolled.

5

### Adding Students to iLearn

 You can manually (and instantly) add a student to iLearn by following the procedures in the next few slides.

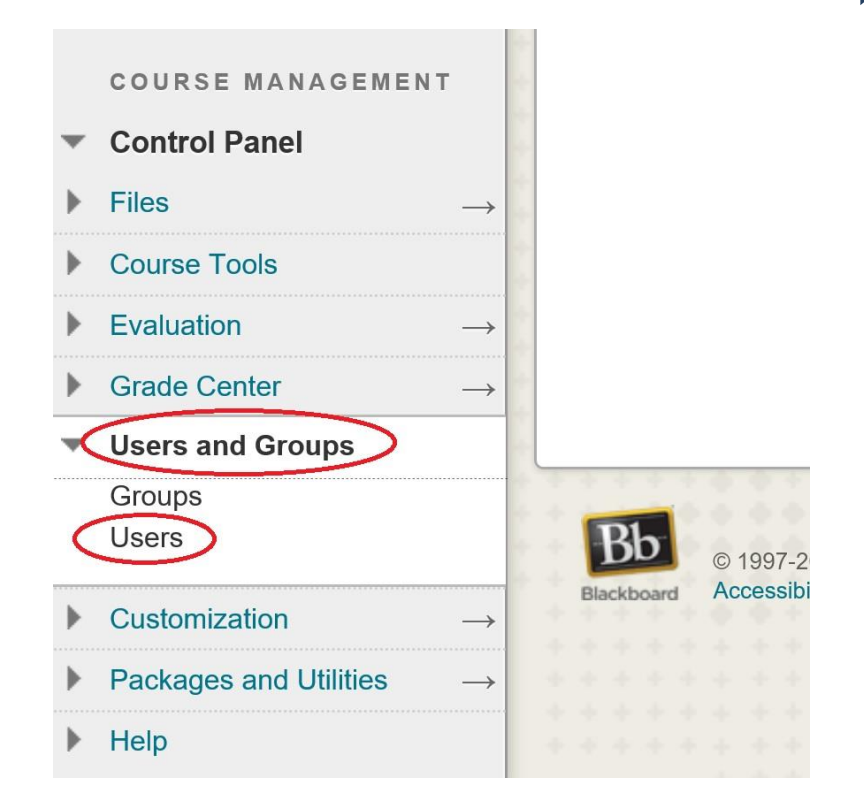

### Adding Students to iLearn

- Ask your students for their NetID's.
- Click on "Find Users to Enroll".
- Do not use the "search" feature.

| User     | S                  |             |     |             |
|----------|--------------------|-------------|-----|-------------|
| Find Use | ers to Enroll      | 1000        | 000 | (11111)     |
| Search:  | Username 🗸         | Not blank 🗸 |     |             |
| R        | emove Users from ( | Course      |     |             |
| 🗌 Us     | ername             | First Na    | me  | Last Name 🛆 |

### Adding Students to iLearn

- Insert the student's NetID as username.
- Do not use the "Browse"
   feature.
- Role should be "Student".

ENROLL USERS

Enter one or more Usernames. Separate multiple Usernames with a

| * Username               | rlam004   |  |
|--------------------------|-----------|--|
| Role                     | Student V |  |
| Enrollment Availability  | Yes O No  |  |
|                          | •         |  |
| Click Submit to proceed. | 8         |  |

## Adding TA's to iLearn

 To add a TA, follow the same procedures as adding a student.
 On the last screen, change the role to "Teaching Assistant".

ENROLL USERS

Enter one or more Usernames. Separate multiple Usernames with c

| 🔆 Username              | rlam004            |
|-------------------------|--------------------|
| Role                    | Teaching Assistant |
| Enrollment Availability | Yes      No        |

Click Submit to proceed.

• The key components of your gradebook are:

- The key components of your gradebook are:
  - 1. Categories, such as homework, quizzes, etc.

- The key components of your gradebook are:
  - 1. Categories, such as homework, quizzes, etc.
  - 2. Columns of items graded (Quiz #1, Quiz #2,..., Homework, Midterm Exam, ..., Final Exam.)

- The key components of your gradebook are:
  - 1. Categories, such as homework, quizzes, etc.
  - 2. Columns of items graded (Quiz #1, Quiz #2,..., Homework, Midterm Exam, ..., Final Exam.)
  - The weight of each category. You can drop items (such as the lowest quiz score) on the same screen.

- The key components of your gradebook are:
  - 1. Categories, such as homework, quizzes, etc.
  - 2. Columns of items graded (Quiz #1, Quiz #2,..., Homework, Midterm Exam, ..., Final Exam.)
  - The weight of each category. You can drop items (such as the lowest quiz score) on the same screen.
  - 4. The course letter grade, which can be exported to iGrade directly.

# The Final Gradebook

| First Name                                                                                                    | Quiz One                                                                                                    | Quiz Two                                                                  | Quiz Three                                                       | Quiz Four                                                                                                    | Quiz Five                                         |
|----------------------------------------------------------------------------------------------------|----------------------------------------------------------------------------------------------------|---------------------------------------------------------------------------|------------------------------------------------------------------|----------------------------------------------------------------------------------------------------|---------------------------------------------------|
| Jennifer                                                                                                    | 12.00                                                                                                    | 15.00                                                                     | 12.00                                                            | 13.00                                                                                                    | 15.00                                             |
| Timmy                                                                                                    | 14.00                                                                                                    | 4.00                                                                      | 14.00                                                            | 15.00                                                                                                    | 14.00                                             |
| Alvaro                                                                                                    | 0.00                                                                                                    | 2.00                                                                      | 3.00                                                             | 1.00                                                                                                    | 5.00                                              |
| Leslie                                                                                                    | 14.00                                                                                                    | 14.00                                                                     | 13.00                                                            | 14.00                                                                                                    | 12.00                                             |
| Priscilla                                                                                                    | 13.00                                                                                                    | 12.00                                                                     | 9.00                                                             | 15.00                                                                                                    | 14.00                                             |
| Samantha                                                                                                    | 13.00                                                                                                    | 12.00                                                                     | 9.00                                                             | 10.00                                                                                                    | 8.00                                              |
| Roshni                                                                                                    | 15.00                                                                                                    | 13.00                                                                     | 10.00                                                            | 11.00                                                                                                    | 12.00                                             |
| Nicole                                                                                                    | 12.00                                                                                                    | 13.00                                                                     | 11.00                                                            | 7.00                                                                                                    | 3.00                                              |
|                                                                                                    |                                                                                                    |                                                                           |                                                                  |                                                                                                    | 1                                                 |
| First Name                                                                                                    | Midterm One                                                                                                    | Midterm Two                                                               | Final Exam 🛛 🔍                                                   | Weighted Total                                                                                                    | Course Grade                                      |
| First Name                                                                                                    | Midterm One                                                                                                    | Midterm Two                                                               | Final Exam                                                       | Weighted Total                                                                                                    | Course Grade                                      |
| First Name                                                                                                    | Midterm One 27.00 25.00                                                                                                    | Midterm Two<br>30.00<br>24.00                                             | Final Exam 954.00<br>51.00                                       | Weighted Total<br>92.93333%<br>85.54%                                                                                         | Course Grade<br>A<br>B+                           |
| First Name Sensitive Sensitive Sensi | Midterm One 27.00<br>25.00<br>6.00                                                                                                    | Midterm Two<br>30.00<br>24.00<br>12.00                                    | Final Exam 954.00<br>51.00<br>18.00                              | Weighted Total 92.93333%<br>85.54%<br>32.68%                                                                                  | Course Grade<br>A<br>B+<br>F                      |
| First Name O<br>Jennifer<br>Timmy<br>Alvaro<br>Leslie                                                                                                    | Midterm One       Image: Constraint of the second second sec | Midterm Two<br>30.00<br>24.00<br>12.00<br>22.00                           | Final Exam<br>54.00<br>51.00<br>18.00<br>50.00                   | Weighted Total           92.93333%           85.54%           32.68%           84.66667%                                      | Course Grade<br>A<br>B+<br>F<br>B+                |
| First Name ©<br>Jennifer<br>Timmy<br>Alvaro<br>Leslie<br>Priscilla                                                                                                    | Midterm One       Image: Constraint of the second second sec | Midterm Two<br>30.00<br>24.00<br>12.00<br>22.00<br>8.00                   | Final Exam<br>54.00<br>51.00<br>18.00<br>50.00<br>22.00          | Weighted Total<br>92.93333%<br>85.54%<br>32.68%<br>84.66667%<br>42.19%                                                        | Course Grade<br>A<br>B+<br>F<br>B+<br>B+          |
| First Name ©<br>Jennifer<br>Timmy<br>Alvaro<br>Leslie<br>Priscilla<br>Samantha                                                                                                    | Midterm One       Image: Constraint of the second second sec | Midterm Two<br>30.00<br>24.00<br>12.00<br>22.00<br>8.00<br>19.00          | Final Exam<br>54.00<br>51.00<br>18.00<br>50.00<br>22.00<br>37.00 | Weighted Total         92.93333%         85.54%         32.68%         84.66667%         42.19%         68.55%                | Course Grade<br>A<br>B+<br>F<br>B+<br>F<br>C      |
| First Name<br>Jennifer<br>Timmy<br>Alvaro<br>Leslie<br>Priscilla<br>Samantha<br>Roshni                                                                                                    | Midterm One         27.00         25.00         6.00         26.00         6.00         20.00         25.00                                                                                                    | Midterm Two<br>30.00<br>24.00<br>12.00<br>22.00<br>8.00<br>19.00<br>29.00 | Final Exam<br>54.00 51.00 18.00 50.00 22.00 37.00 59.00          | Weighted Total         92.93333%         85.54%         32.68%         84.66667%         42.19%         68.55%         93.05% | Course Grade<br>A<br>B+<br>F<br>B+<br>F<br>C<br>A |

## Setting Up Categories

- You can use the default categories or create your own.

#### Categories

A Grade Center Category is a classification of Grc view Grade Center data and can be used when crc Grade Columns in a Category. The Grade Center Journal, SafeAssignment, Self and Peer, Survey, c

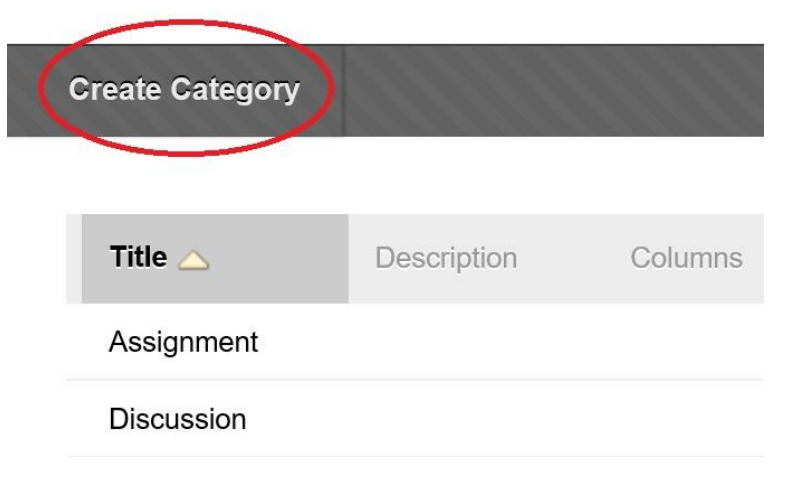

# Setting Up Categories

#### **Create Category**

Categories tag Grade Columns so that actions can be performed against all Columns in the Category. Create a new Category by giving it a **Name** and **Description**. The Description is optional, but can help differentiate Categories and explain a Category's purpose.

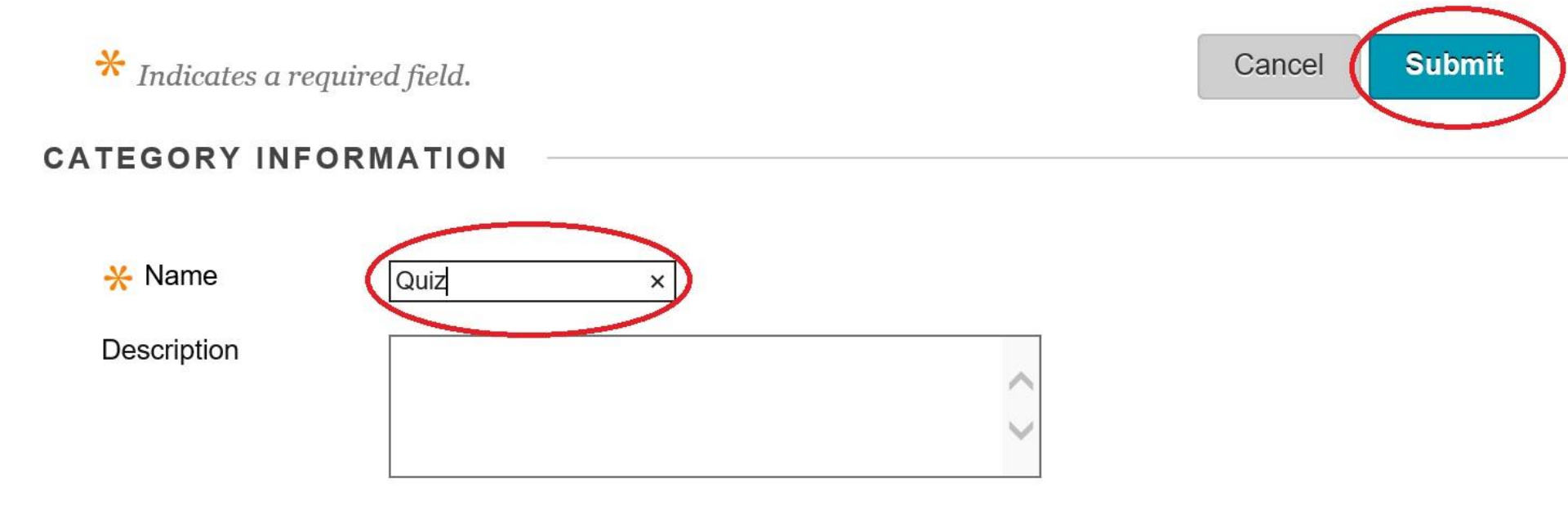

# Setting Up Columns

#### Grade Center : Full Grade Center .

When screen reader mode is on, the Grade Center data appears in a simplified grid. You cannot freeze columns or edit inline, making it easier to navigate using the keyboard. To enter a grade, access a cell's contextual menu and click **View Grade Details**. When screen reader mode is off, you can type a grade directly in a cell on the Grade Center page. To enter a grade: click the cell, type the grade value, and press the Enter key to submit. Use the arrow keys or the tab key to navigate through the Grade Center. More Help

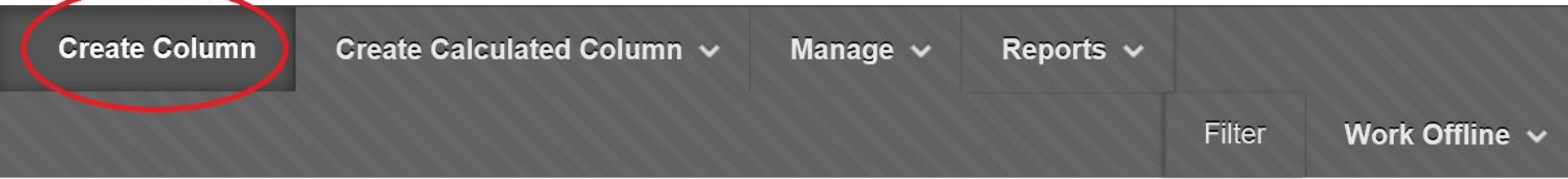

# Setting Up Columns

| X Column Name      | Quiz One                                                                                             |                               |
|--------------------|----------------------------------------------------------------------------------------------------|-------------------------------|
| Grade Center Name  |                                                                                                    |                               |
| Description        |                                                                                                    |                               |
| T T T T Paragra    | ph 🗸 Arial 🗸 3 (12pt) 🖌 🗄 - 🗮 - T - 🖉 - 🗶                                                            |                               |
| X D D Q 10 01      | 三三三三三三 「 T T → C → T T → C → T → C → T → C → T → C → T → C → T → C → T → C → T → C → C               |                               |
|                    | Aashups 🗸 ¶ 66 © 🕃 🎝 🌐 🖷 🗰 🗰 🗰 🗰 🗰 🖬 🖬 🖬                                                             |                               |
|                    |                                                                                                    |                               |
|                    |                                                                                                    |                               |
|                    |                                                                                                    |                               |
|                    |                                                                                                    |                               |
| Path:              |                                                                                                    | Words:0                       |
| Primary Display    | Score<br>Grades must be entered using the selected format. Grades display in this format in both the | e Grade Center and My Grades. |
| Secondary Display  | None  This display option is shown in the Grade Center only.                                         |                               |
| Category           | Quiz                                                                                                 |                               |
| * Points Possible  | 15                                                                                                   |                               |
| Associated Rubrics | Add Rubric ¥                                                                                         |                               |
|                    | R. Lam 090820                                                                                        | 19                            |

# Setting Up Columns

| DATES        |                                                                  |
|--------------|------------------------------------------------------------------|
| Date Created | Sep 18, 2016                                                     |
| Due Date     | Enter dates as mm/dd/yyyy. Time may be entered in any increment. |

#### OPTIONS

Select **No** for the first option to exclude this Grade Center column from calculations. Select **No** for the second option to hide this column from Students in My Grades. Select **Yes** for the third option to show column statistics to Students in My Grades.

| Include this Column in Grade<br>Center Calculations                                 | ۲ | Yes | 0 | No |
|-------------------------------------------------------------------------------------|---|-----|---|----|
| Show this Column to Students                                                        | ۲ | Yes | 0 | No |
| Show Statistics (average and<br>median) for this column to<br>Students in My Grades | 0 | Yes | ۲ | Nc |

Click Submit to proceed. Click Cancel to go back.

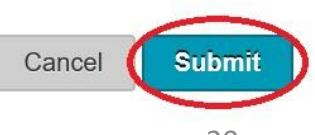

#### Grade Center : Full Grade Center 👁

When screen reader mode is on, the Grade Center data appears in a simplified grid. You cannot freeze columns or edit inline, making it easier to navigate using the keyboard. To enter a grade, access a cell's contextual menu and click **View Grade Details**. When screen reader mode is off, you can type a grade directly in a cell on the Grade Center page. To enter a grade: click the cell, type the grade value, and press the Enter key to submit. Use the arrow keys or the tab key to navigate through the Grade Center. More Help

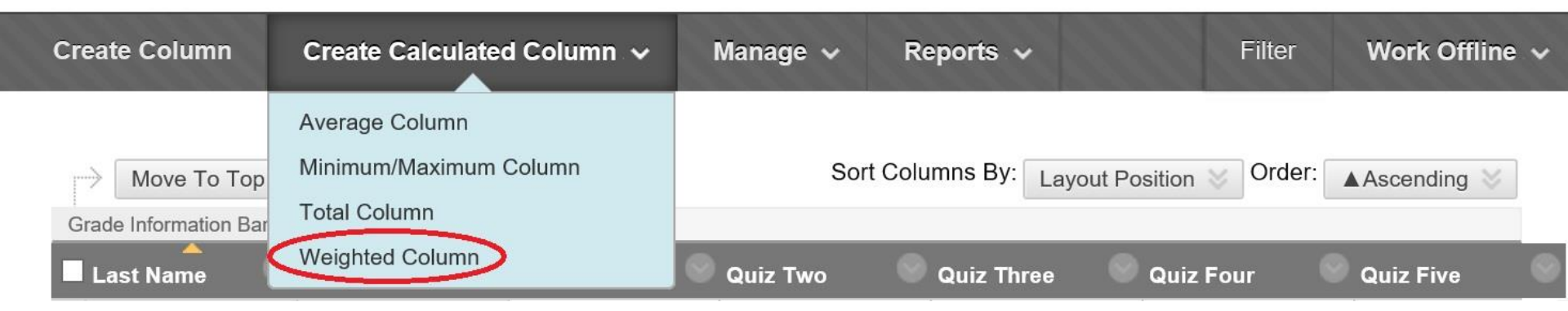

| Columns to Select:<br>Total<br>Quiz One<br>Quiz Two<br>Quiz Three<br>Quiz Four<br>Quiz Four<br>Quiz Five<br>Midterm One<br>Midterm Two<br>Column Information | Selected Columns:<br>Enter the weight percentage for each item. Percentages<br>should add up to 100 percent. |
|----------------------------------------------------------------------------------------------------|----------------------------------------------------------------------------------------------------|
| Categories to Select:<br>Survey<br>Test<br>Discussion<br>POTD<br>Midterm<br>Final<br>Math XL<br>Quiz<br>Category Information                                 |                                                                                                    |
|                                                                                                    | Total Weight: 0%                                                                                             |

| Columns to Select:    |             | Selected Columns:                                      |
|-----------------------|-------------|--------------------------------------------------------|
| Total                 |             | Enter the weight percentage for each item. Percentages |
| Quiz One              | ~           | should add up to 100 percent.                          |
| Quiz Two              |             | 1 1                                                    |
| Quiz Three            | >           | <u> </u>                                               |
| Quiz Four             | 1           | Gategory: Quiz                                         |
| Quiz Five             |             | no outogory: duiz                                      |
| Midterm One           | ~           |                                                        |
| Midterm Two           |             | Weight Columns:      Equally      Proportionally       |
| Column Information    |             | 0                                                      |
|                       |             | OR Use only the                                        |
| Categories to Select: | 8<br>8<br>8 | Drop Highest O Lowest Value to                         |
| Assignment            |             | Calculate                                              |
| Survey                | ~           | Grades O Highest Value to                              |
| Test                  |             | Drog 1 Lowest Calculate                                |
| Discussion            | >           |                                                        |
| POTD                  |             | Grades                                                 |
| Midterm               |             |                                                        |
| Final                 | $\sim$      |                                                        |
| Math XL               |             |                                                        |
| Category Information  |             |                                                        |
|                       |             |                                                        |
|                       | 2<br>2<br>2 |                                                        |
|                       | 8<br>7<br>3 |                                                        |
|                       | 8<br>9<br>8 |                                                        |
|                       | 1           |                                                        |
|                       |             |                                                        |
|                       |             | Total Weight: 15%                                      |
|                       |             | <b>.</b>                                               |

Calculate as Running Tota O Yes O No

A running total only includes items that have grades or attempts. Selecting **No** includes all items in the calculations, using a value of 0 for an item if there is no grade.

OPTIONS

Select **No** for the first option to exclude this Grade Center column from calculations. Select **No** for the second option to hide this column from Students in My Grades. Select **Yes** for the third option to show column statistics to Students in My Grades.

Include this Column in Grade Center Calculations

Show this Column to 

Yes O No Students

Show Statistics (average O Yes 
No and median) for this column to Students in My Grades

Click Submit to proceed. Click Cancel to go back.

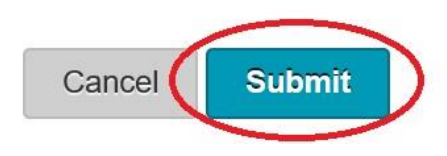

# The Course Grade Column

| * (  | Colur  | nn N  | ame   | Course Grade                                                                                                    |                     |
|------|--------|-------|-------|----------------------------------------------------------------------------------------------------|---------------------|
| Grad | le Ce  | enter | Nar   | ne                                                                                                    |                     |
| Des  | cripti | on    |       |                                                                                                    |                     |
| т    | T      | T     | Ŧ     | Paragraph ∨ Arial ∨ 3 (12pt) ∨ ⋮≡ • і≡ • Т • / •                                                                           | $i$ $\Xi$ $\approx$ |
| Ж    | D      | Û     | Q     | 이어 프 프 프 프 프 프 프 프 T Tx & 강 에 제 ♥.                                                                                         |                     |
| 0    | Ø      | 1     | ×     | <b>f</b> <sub>x</sub> Mashups ▼ ¶ 66 © 3 ♣ ⊞ ⊞ ⊞ ⊞ ⊞ ⊞ ⊞ 1 ⊞ 1 ⊞ 1 ⊞ 1 ⊡ 1 HTML 555                                        |                     |
|      |        |       |       | ۰                                                                                                    |                     |
| Path | 1:     |       |       |                                                                                                    | Words:0             |
| Prim | ary [  | Displ | ay    | ▼<br>Grades must be entered using the selected format. Grades display in this format in both the Grade Center and My Grade | es.                 |
| Seco | onda   | ry Di | spla  | This display option is shown in the Grade Center only.                                                                     |                     |
| Cate | gory   |       |       | No Category                                                                                                    |                     |
| ¥ F  | Point  | s Pos | ssibl |                                                                                                    |                     |
| Asso | ociate | ed R  | ubric | s Add Rubric ≽                                                                                                    |                     |
|      |        |       |       | R. Lam 090820                                                                                                    | 25                  |

# The Course Grade Column

| DAIES | D | Α | Т | Е | S |
|-------|---|---|---|---|---|
|-------|---|---|---|---|---|

Date Created

Due Date

Sep 18, 2016

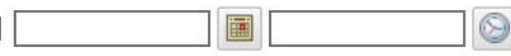

Enter dates as mm/dd/yyyy. Time may be entered in any increment.

OPTIONS

Select **No** for the first option to exclude this Grade Center column from calculations. Select **No** for the second option to hide this column from Students in My Grades. Select **Yes** for the third option to show column statistics to Students in My Grades.

| Include this Column in Grade<br>Center Calculations                                 | Veso No    |
|-------------------------------------------------------------------------------------|------------|
| Show this Column to Students                                                        | ● Yes ○ No |
| Show Statistics (average and<br>median) for this column to<br>Students in My Grades | 🔿 Yes 🖲 No |

Click Submit to proceed. Click Cancel to go back.

Submit

Cancel

Downloading and Uploading The Gradebook

- Click on the "Work Offline" button to select the upload or download options.
- It is recommended that you backup your gradebook often by downloading it to your computer or cloud.
- Sometimes it is easier to download the gradebook, input scores, and upload it again versus entering scores directly on iLearn.

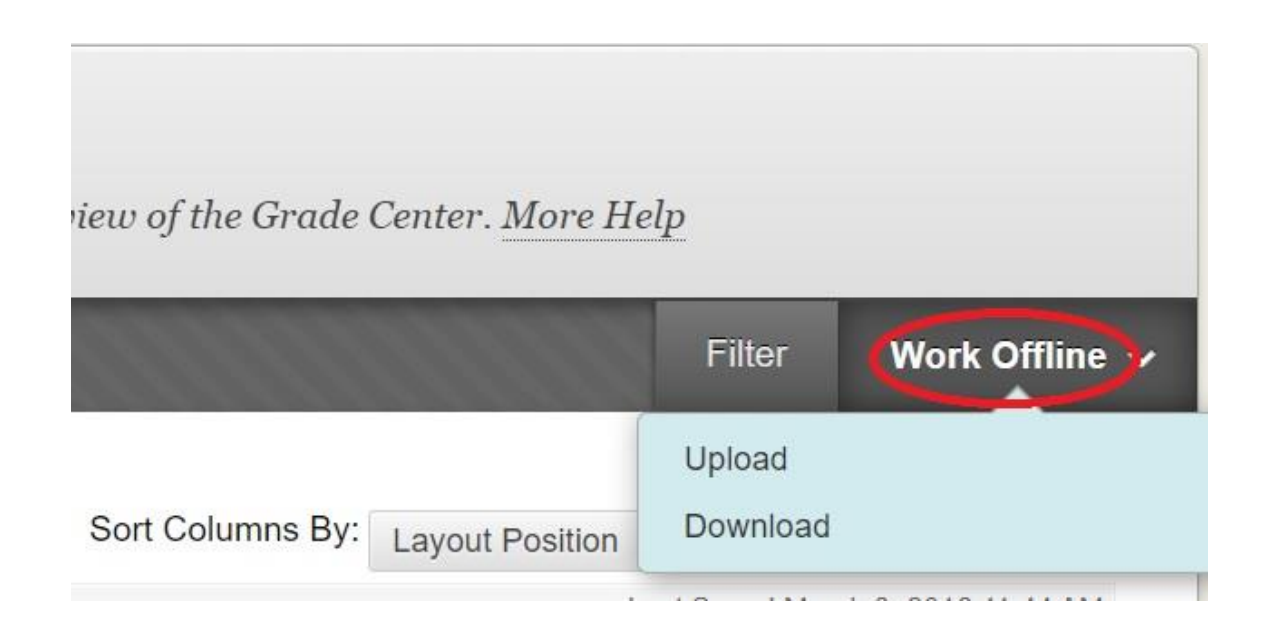

## Downloading The Gradebook

| Items with Anonymous Grad                                                                         | ling enabled will not be included in the download.                                                                                                    |
|---------------------------------------------------------------------------------------------------|----------------------------------------------------------------------------------------------------|
| Select Data to Download                                                                           | Full Grade Center                                                                                                    |
|                                                                                                   | ◯ Selected Column Total ✓ □ Include Comments for this Column                                                                                                   |
|                                                                                                   | O User Information Only                                                                                                    |
| PTIONS                                                                                            |                                                                                                    |
| <b>PTIONS</b><br>Choose either the tab delimit<br>importing to third-party and                    | ed (XLS) or comma delimited (.CSV) delimiter type to open the file directly in Microsoft Excel. Select comma delimited                                         |
| <b>OPTIONS</b><br>Choose either the tab delimit<br>importing to third-party app<br>Delimiter Type | ed (.XLS) or comma delimited (.CSV) delimiter type to open the file directly in Microsoft Excel. Select comma delimited jolications that do not support Excel. |

Cancel

Submit

### Uploading The Gradebook

#### CHOOSE FILE

When uploading grades, first download the Grade Center, and then edit the file with the data to be uploaded. This will help ensure that the data in the upload file is formatted correctly.

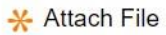

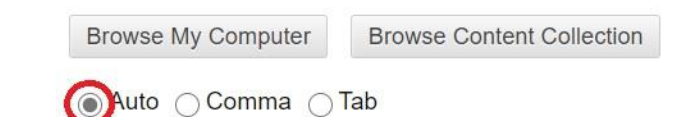

Delimiter Type

Click Submit to proceed.

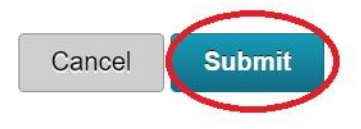

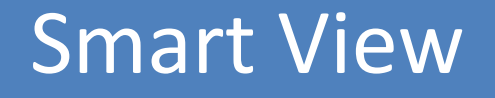

 When the TA accesses the main lecture's gradebook, he/she sees the roster of the entire class.

- When the TA accesses the main lecture's gradebook, he/she sees the roster of the entire class.
- For a large class, it could be very tedious and time-consuming to find a TA's own students and enter grades such as quiz scores.

- When the TA accesses the main lecture's gradebook, he/she sees the roster of the entire class.
- For a large class, it could be very tedious and time-consuming to find a TA's own students and enter grades such as quiz scores.
- The "Smart View" enables a TA to see only the students in his/her own section.

| Create Calcu | lated Column 🗸 | Manage 🗸                                             | Reports 🗸        | Filter             | Work Offline 🗸 |
|--------------|----------------|------------------------------------------------------|------------------|--------------------|----------------|
| Email        |                | Grading Periods<br>Grading Schema<br>Grading Color C | as<br>odes       | t Position 📎 Order | ▼Descending ≫  |
| First Name   | Quiz One       | Categories                                           | _                | 🔍 Quiz Four        | Quiz Five      |
| Jennifer     | 12.00          | Smart Views                                          |                  | 13.00              | 15.00          |
| Timmy        | 14.00          | Column Organiz                                       | ation            | 15.00              | 14.00          |
| Alvaro       | 0.00           | Send Email                                           |                  | 1.00               | 5.00           |
| Leslie       | 14.00          | WileyPLUS Grad                                       | de Refresh       | 14.00              | 12.00          |
| Priscilla    | 13.00          | McGraw-Hill Cor                                      | nnect Reports    | 15.00              | 14.00          |
| Samantha     | 13.00          | McGraw-Hill Cor                                      | nnect To Do List | 10.00              | 8.00           |
| Roshni       | 15.00          | Manage Pearson                                       | n MyLab &        | 11.00              | 12.00          |
| Nicole       | 12.00          | Mastering Grade                                      | es               | 7.00               | 3.00           |

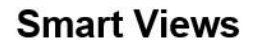

Smart Views are focused views of the Grade Center. Any number of Smart Views can be created based on a variety of criteria, including Grading Periods, Cat Help

**Create Smart View** 

| Favorites Delete     |             |        |          |
|----------------------|-------------|--------|----------|
| Title 🛆              | Description | Туре   | Add as F |
| Assignments          |             | System | *        |
| Blogs                |             | System |          |
| Discussion Boards    |             | System |          |
| Final Grade View     |             | System |          |
| Journals             |             | System |          |
| Preview of My Grades |             | System |          |

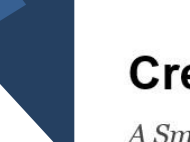

#### **Create Smart View**

A Smart View is a focused look at the Grade Center. It shows only the data that matches a set of criteria. Smart Views are useful to quickly find data when the Grade Center includes a great number of students and columns. More Help

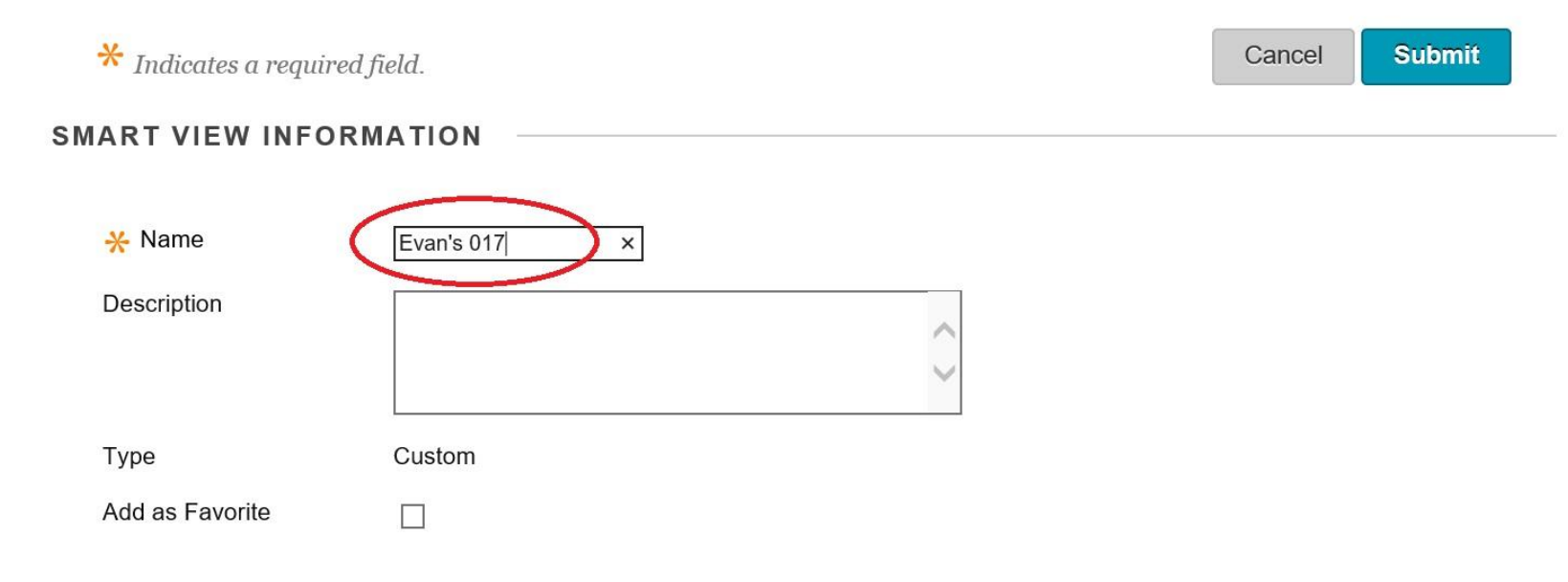

Type of View

O Performance View specific users based on their performance on a single item.

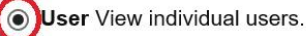

O Category and Status View items by their category and status.

O Custom Build a query based on user criteria.

Select Criteria

Filter Results

Select the users and columns to include in this Smart View. Hold down the **Ctrl** key to select multiple items from one drop-down list.

Users:

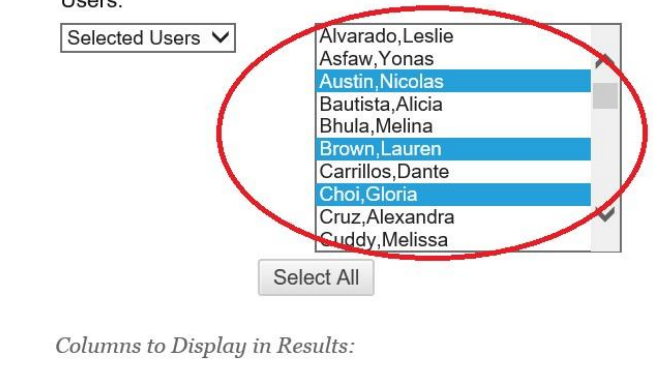

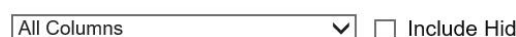

Include Hidden Information

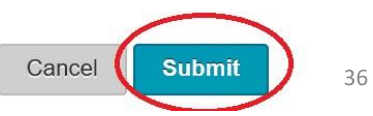

Click Submit to proceed. Click Cancel to go back.

### To Open Smart View

Go to Smart View again and click on the section created.

#### **Smart Views**

Smart Views are focused views of the Grade Center. Any number of Sma including Grading Periods, Categories, and Performance. More Help

| Crea | te Smart View      |             |
|------|--------------------|-------------|
|      | Favorites 💟 Delete |             |
|      | Title 🛆            | Description |
| K    | Evan's 017 📀       |             |
|      | Final Grade View   |             |
|      | Ogimachi 11-12     |             |
|      | Ogimachi 2-3       |             |

#### Open Smart View The TA now sees only his/her students

| First Name | Quiz One | Quiz Two | Quiz Three | Quiz Four | Quiz Five |
|------------|----------|----------|------------|-----------|-----------|
| Yonas      | 15.00    | 11.00    | 12.00      | 11.00     | 12.00     |
| Melina     | 12.00    | 14.00    | 13.00      | 9.00      | 13.00     |
| Alejandra  | 13.00    | 10.00    | 11.00      | 12.00     | 10.00     |
| Steven     | 14.00    | 13.00    | 0.00       | 2.00      | 0.00      |
| Carmen     | 11.00    | 15.00    | 7.00       | 10.00     | 11.00     |
| Maria      | 10.00    | 12.00    | 10.00      | 8.00      | 9.00      |
| Alberto    | 9.00     | 11.00    | 11.00      | 9.00      | 7.00      |
| Eric       | 12.00    | 13.00    | 14.00      | 11.00     | 10.00     |
| Daniel     | 12.00    | 8.00     | 11.00      | 9.00      | 14.00     |
| Tyla       | 12.00    | 12.00    | 6.00       | 12.00     | 8.00      |

## To Edit Smart View

Use the drop-down menu to add/delete students

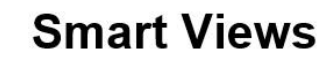

Smart Views are focused views of the Grade Center. Any number of Smart Views can be created based on a variety of criteria, including Grading Periods, Categories, and Performance. More Help

| Create        | e Smart Vie | w              |             |        |                 |
|---------------|-------------|----------------|-------------|--------|-----------------|
|               | Ĩ           | Edž            |             |        |                 |
| $\rightarrow$ | Favorites   | Edit           | 1           |        |                 |
|               | Title 🛆     | Copy<br>Delete | Description | Туре   | Add as Favorite |
|               | Evan's 017  |                | 1           | Custom | *               |
|               | Final Grade | View           |             | Custom | ☆               |
|               | Ogimachi 11 | -12            |             | Custom |                 |

#### Under "Course Tools"

Send Email SoftChalk - Synchronize Copied Content SoftChalk Publish with ScoreCenter Tasks <u>Tests, Surveys, and Pools</u> WebAssign Wikis Tests, Surv WileyPLUS ► Evaluation → Grade Center →

#### Tests, Surveys, and Pools

#### Tests

Tests are sets of questions that are graded to measure stude can take the test. Test results are reviewed in the Grade Cer

#### Surveys

Surveys are not graded, and student responses are anonyn Surveys must be deployed in a content folder for students to

#### Pools

Pools are sets of questions that can be added to any Test or

#### Tests

Tests are a means of assessing stud

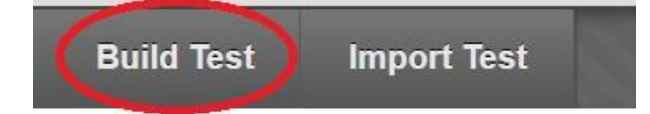

## Creating An Exam on iLearn

# Creating An Exam on iLearn

- There are many types of questions available.
- You can use just one type of question or you can have a mix of different types of question in an exam.
- If you want the student to do the math on a piece of paper and upload a picture or PDF, the question type is "File Response".

#### Test Canvas: Midterm Or

The Test Canvas lets you add, edit, and reor

| Create Question 🗸      | Reuse Question 🗸 |
|------------------------|------------------|
| Calculated Formula     |                  |
| Calculated Numeric     | onal.            |
| Either/Or              | uctions here.    |
| Essay                  |                  |
| File Response          | o place your     |
| Fill in Manuple Blanks |                  |
| Fill in the Blank      |                  |
| Hot Spot               |                  |
| Jumbled Sentence       |                  |
| Matching               |                  |
| Multiple Answer        |                  |
| Multiple Choice        |                  |
| Opinion Scale/Likert   |                  |
| Ordering               |                  |
| Quiz Bowl              |                  |
| Short Answer           |                  |
| True/False             |                  |

#### Creating An Exam on iLearn

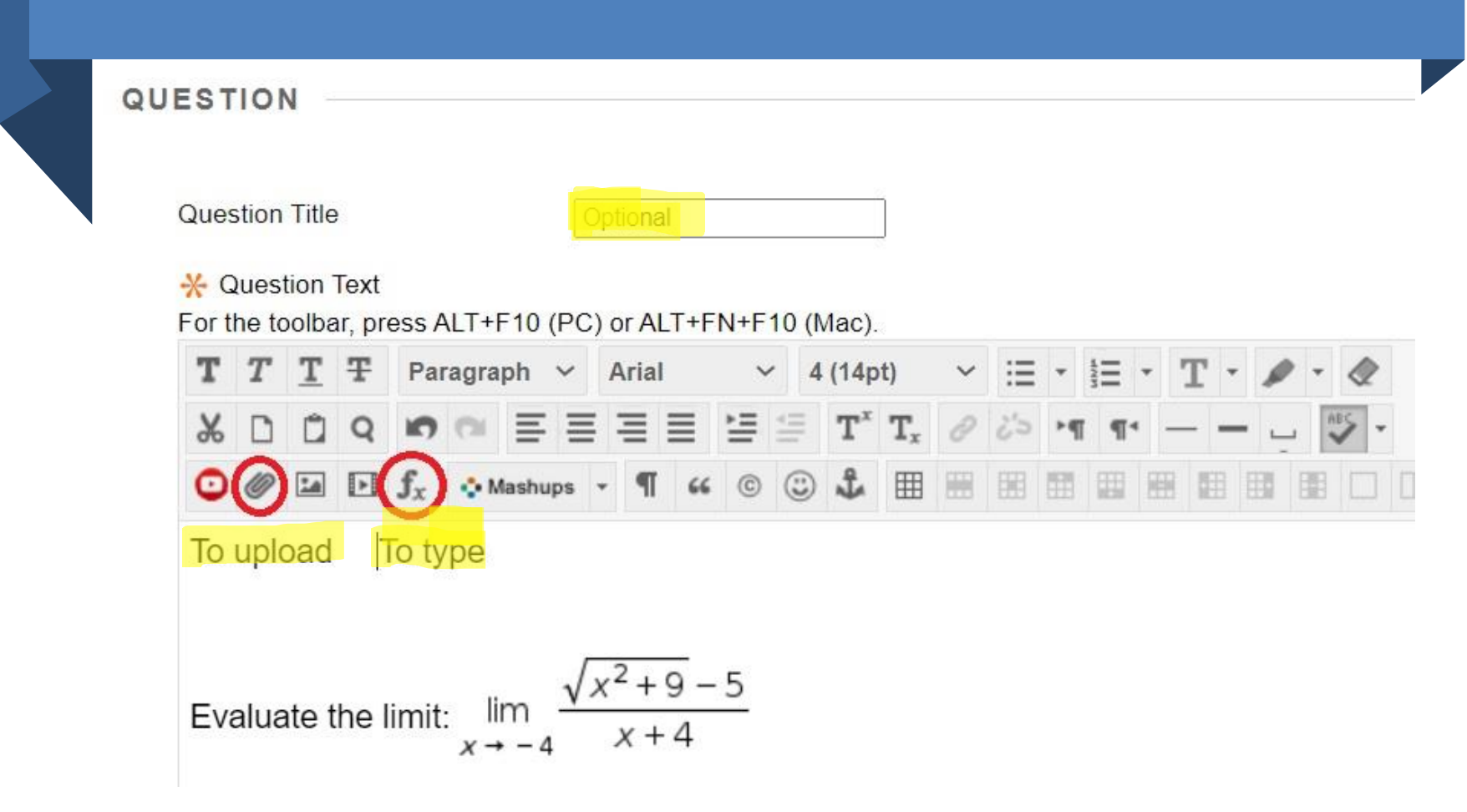

![](_page_42_Picture_0.jpeg)

![](_page_42_Picture_1.jpeg)

#### ADD TEST

Create a new test or select an existing test to deploy.

Create a New Test

Create

Add an Existing Test

![](_page_42_Picture_7.jpeg)

**Test Description** 

This is optional.

Show test description to students before they begin the test.

Test Instructions

Give your instructions here.

You can also place your academic integrity statement here.

Show Instructions to students before they begin the test.

Open test in new window

Yes 💿 No

#### TEST AVAILABILITY

Make available to students

| Add a new announcement fo test                                                   | or this 🕜 Yes 🔿 No                            |
|----------------------------------------------------------------------------------|-----------------------------------------------|
| Multiple Attempts <ul> <li>Allow Unlimite</li> <li>Number of Attempts</li> </ul> | ed Attempts<br>tempts 2                       |
| Score attempts using                                                             | Last Graded Attempt 🗸                         |
| Force Completion Not     Once started, this test must b                          | t recommended<br>be completed in one sitting. |

Ves O No.

- Allow more than one attempt as a safeguard against students losing their Internet connection.
- The "Force Completion" option is **not** recommended.

#### Set Timer

test.

DUE DATE Set expected completion time. Selecting this option also records completion time

> 120 Minutes

OFF ∩ ON

Auto-Submit

#### Auto-Submit is not recommended.

**OFF:** The user is given the option to continue after time expires. ON: Test will save and submit automatically when time expires.

![](_page_45_Picture_6.jpeg)

Enter dates as mm/dd/yyyy. Time may be entered in any increment.

Set the date the assessment is due. Optionally, do not allow students to take

Submissions are accepted after this date, but are marked Late.

![](_page_45_Picture_10.jpeg)

| 08:00 PM | 6         |
|----------|-----------|
|          | Carl Carl |

Enter dates as mm/dd/yyyy. Time may be entered in any increment.

Do not allow students to start the Test if the due date has passed. Students will be unable to start the Test if this option is selected.

#### TEST AVAILABILITY EXCEPTIONS

Click Add User or Group to search for course enable those settings for exceptions. If you choc Exceptions to delete all exceptions for the test

![](_page_46_Picture_2.jpeg)

- To grant extensions or give extended time (for DRC students), click the "Add User or Group" button.
- Select the student(s) from the roster and enter the exceptions.

Test results and feedback are available to students after they complete a test. Set up to two rules to show results and feedback. Rules occur based on the events selected. Each rule specifies when and what to show students; such as scores, answers, and feedback for each question.

| When $(i)$                                                                                        |                                                                                                    | Score per<br>Question 👔 | Answers (j)                   | Feedback | Show Incorrect<br>Questions () |
|---------------------------------------------------------------------------------------------------|----------------------------------------------------------------------------------------------------|-------------------------|-------------------------------|----------|--------------------------------|
| After Attempts are graded<br>Test results and reedback will be available to<br>course are graded. | students after all students enrolled into the                                                                                                    |                         | All Answers Correct Submitted |          |                                |
| Choose 🗸                                                                                          |                                                                                                    |                         | All Answers Correct Submitted |          |                                |
| <b>EST PRESENTATION</b><br>Recommended<br>All at Once<br>Present the entire test on one screen.   | <ul> <li>One at a Time</li> <li>Present one question at a time.</li> <li>Prohibit Backtracking</li> <li>Prevent changing the answer to</li> </ul> | o a question that ha    | s already been submitted.     |          |                                |
|                                                                                                   |                                                                                                    |                         |                               |          |                                |

![](_page_48_Figure_0.jpeg)

- Select "Edit the Test" to make changes to the test itself, such as questions and points.
- Select "Edit the Test Options" to make changes to dates, time limits, exceptions, etc.

## **Editing The Exam**

Rob Lam Academic Coordinator Department of Mathematics Skye Hall 217 (951) 827-3117 robert.lam@ucr.edu